# **Quick Start Guide for Science Direct**

This guide is intended to help you start searching the database. Through Science Direct you have full text access to over 70 peer reviewed journals in a wide range of subject areas, including education health, business & management and the social sciences. Abstracts for over 1800 journals can be searched, but full text access is limited to those titles we have selected and paid for. Please note that, although Science Direct hosts a large number of e-journal titles and collections, the Online Library only subscribes to the econometrics archive (back copies).

#### **The Econometrics Collection**

The Online Library subscribes to the Econometrics Collection on Science Direct, so you can access the journals listed below, but please note that for some of them you can only access certain volumes.

| Carnegie-Rochester Conference Series on Public   | Journal of Economic Theory                  |
|--------------------------------------------------|---------------------------------------------|
| Policy                                           | Lawred of Face and During and               |
| Case Studies on Transport Policy                 | Journal of Economics and Business           |
| China Economic Review                            | Journal of Empirical Finance                |
| Critical Perspectives on Accounting              | Journal of Environmental Economics and      |
|                                                  | Management                                  |
| Ecological Economics                             | Journal of Financial Economics              |
| Economic Analysis and Policy                     | Journal of Financial Intermediation         |
| Economic Modelling                               | Journal of Health Economics                 |
| Economics of Education Review                    | Journal of Housing Economics                |
| Economics Letters                                | Journal of International Economics          |
| Energy Economics                                 | Journal of International Financial Markets, |
|                                                  | Institutions and Money                      |
| Energy Policy                                    | Journal of International Money and Finance  |
| Ensayos sobre Política Económica                 | Journal of the Japanese and International   |
|                                                  | Economies                                   |
| European Economic Review                         | Journal of Macroeconomics                   |
| European Journal of Political Economy            | Journal of Mathematical Economics           |
| Explorations in Economic History                 | Journal of Monetary Economics               |
| Financial Services Review                        | Journal of Policy Modeling                  |
| Food Policy                                      | Journal of Public Economics                 |
| Games and Economic Behavior                      | The Journal of Socio-Economics              |
| Global Finance Journal                           | Journal of Urban Economics                  |
| Information Economics and Policy                 | Labour Economics                            |
| Insurance: Mathematics and Economics             | Mathematical Social Sciences                |
| International Journal of Industrial Organization | The North American Journal of Economics and |
|                                                  | Finance                                     |
| International Review of Economics Education      | North American Review of Economics and      |
|                                                  | Finance                                     |
| International Review of Economics & Finance      | Pacific-Basin Finance Journal               |
| International Review of Financial Analysis       | The Quarterly Review of Economics and       |
|                                                  | Finance                                     |
| International Review of Law and Economics        | Regional Science and Urban Economics        |

| Japan and the World Economy                 | Regional and Urban Economics            |
|---------------------------------------------|-----------------------------------------|
| Journal of Accounting and Economics         | Research Policy                         |
| Journal of African Trade                    | Research in Transportation Economics    |
| Journal of Asian Economics                  | Resource and Energy Economics           |
| Journal of Banking & Finance                | Resources and Energy                    |
| Journal of Behavioral Economics             | Resources Policy                        |
| Journal of Comparative Economics            | Review of Financial Economics           |
| Journal of Corporate Finance                | Ricerche Economiche                     |
| Journal of Development Economics            | Socio-Economic Planning Sciences        |
| Journal of Econometrics                     | Structural Change and Economic Dynamics |
| Journal of Economic Behavior & Organization | Utilities Policy                        |
| Journal of Economic Dynamics and Control    | World Development                       |
| Journal of Economic Psychology              |                                         |

### **Searching**

There are Basic and Advanced search options. Take a few moments to have a look at these different screens, and see which works best for you and the research you are doing.

### **Basic Search**

| ScienceDirect     | Journals Books |                       |                            |           |
|-------------------|----------------|-----------------------|----------------------------|-----------|
| Search all fields | Author name    | Journal or book title | Volume Issue Page 🔍 Advanc | ed search |

**Locating a journal article** - if you know the title of the article, type it in the 'search all fields' box to retrieve the full text. If you only know the author's name, or the journal details, you can enter those in the relevant boxes.

#### OR

Click on 'Advanced search' on the right to do a more precise search.

### **Advanced Search**

| AJI | Journals       | Books       | Reference Works      | Images      |    | Advanced search   Expert search          |
|-----|----------------|-------------|----------------------|-------------|----|------------------------------------------|
| Se  | aarch for      | · · · · · · |                      | ·           |    | ? Search tips                            |
| 56  | archior        |             |                      |             | in | All Fielde                               |
|     |                |             |                      |             | m  | Air Fields •                             |
| A   | ND -           |             |                      |             |    |                                          |
|     |                |             |                      |             | in | All Fields -                             |
| R   | efine your s   | earch       |                      |             |    |                                          |
| -   | Journals       |             | IIA 🔽                |             |    |                                          |
| V   | Books          |             | My Favorites         |             |    |                                          |
|     |                |             | Subscribed pr        | ublications |    |                                          |
|     |                |             | Open Access          | articles    |    |                                          |
|     |                |             |                      |             |    |                                          |
|     |                |             |                      |             |    |                                          |
|     | All Sciences   | -           |                      |             | •  | Hold down the Ctrl key (or Apple<br>Key) |
| A   | gricultural an | d Biologica | al Sciences          |             |    | to select multiple entries.              |
| A   | rts and Huma   | anities     |                      |             |    |                                          |
| В   | iochemistry,   | Genetics    | and Molecular Biolog | у           | Ŧ  |                                          |
|     |                |             |                      |             |    |                                          |
| ۲   | All Years      | ◎ 2006      | ▼ to: Present ▼      |             |    |                                          |
|     |                |             |                      |             |    |                                          |
|     | Search         |             |                      |             |    |                                          |
|     |                |             |                      |             |    |                                          |

- Click 'All Fields' to select what you want to search, e.g. type the title then select 'Title'
- You can choose to use the Boolean operators 'AND', 'OR', or 'NOT'. For example, if I search for 'Economics' AND 'Development', I will narrow my results to materials that are relevant to both Economics and Development.
- If I search for 'Economics' OR 'Development', I will broaden my results to materials that are relevant to either Economics or Development.
- If I search for 'Economics' NOT 'Development', I will get results that are relevant to Economics but not to Development.

- If you are looking for a journal article, you can untick 'Books', and vice versa
- If you just want to search publications the Online Library subscribes to, tick 'Subscribed publications'
- If you just want to search articles which are free for everyone to view, tick 'Open Access articles'
- If you just want to search for articles which you have access to, tick both 'Subscribed publications' and 'Open Access articles'
- You can search a specific subject area, or more than one by holding down 'Ctrl' while clicking
- You can choose a range of years to search. To search one year, select it as both years, e.g. '2013' and '2013'
- If you have any questions or problems click the green '?' in the top right corner

| All Journals                          | Books                  | Reference Works    | Images       | Advan            | ced search   Expert searc |
|---------------------------------------|------------------------|--------------------|--------------|------------------|---------------------------|
|                                       |                        |                    |              |                  | ? Search tips             |
| Search for                            |                        |                    |              |                  |                           |
|                                       |                        |                    |              | in All Fie       | elds 🗸                    |
| AND -                                 |                        |                    |              |                  |                           |
|                                       |                        |                    |              | in All Fie       | elds 🔹                    |
| D-6                                   |                        |                    |              |                  |                           |
| Refine your sea                       | rcn                    |                    |              |                  |                           |
| My Favorit                            | es                     |                    |              |                  |                           |
| Subscribe                             | d journals             |                    |              |                  |                           |
|                                       | ess annoies            |                    |              |                  |                           |
| - All Sciences -                      |                        | -                  | -            | Hold dov<br>Key) | wn the Ctrl key (or Apple |
| Agricultural and E<br>Arts and Humani | Biological S<br>ties   | Sciences           |              | to select        | t multiple entries.       |
| Biochemistry, Ge                      | enetics and            | Molecular Biology  | -            | -                |                           |
| C Artista                             | Charles and the second |                    |              |                  | Dublich ede Mete          |
| Article     Review Article            | e Corr                 | espondence. Letter | Product      | Review           | Erratum                   |
| Short Survey                          | Disc                   | ussion             | Editoria     | I                |                           |
|                                       | 0000 - 4               |                    | 🔽 Articles i | Deese            |                           |
| All Years                             | 2000 <b>v</b> t        | u. Present ▼       | Articles     | III PIESS        |                           |
| Volume                                | Issu                   | e Pag              | e            |                  |                           |
|                                       |                        |                    |              |                  |                           |
| Search                                |                        |                    |              |                  |                           |

If you click the Journals tab at the top, you can search by what type of article you are looking for. You can also search by the volume, issue and page number of a journal.

# **Browsing**

| Browse publications by subject Browse publications by title |                                                 |                                                               |                                        |             |             |             |             |             |             |
|-------------------------------------------------------------|-------------------------------------------------|---------------------------------------------------------------|----------------------------------------|-------------|-------------|-------------|-------------|-------------|-------------|
| Physical Sciences and<br>Engineering                        | Life Sciences<br>Agricultural and Biological    | Health Sciences<br>Medicine and Dentistry                     | Social Sciences and<br>Humanities      | A<br>G<br>M | B<br>H<br>N | C<br>I<br>O | D<br>J<br>P | E<br>K<br>Q | F<br>L<br>R |
| Chemistry                                                   | Biochemistry, Genetics and<br>Molecular Biology | Nursing and Health<br>Professions<br>Pharmacology, Toxicology | Business, Management and<br>Accounting | S<br>Y      | T<br>Z      | U<br>0-9    | V           | W           | х           |
| Earth and Planetary Sciences                                | Environmental Science                           | and Pharmaceutical Science                                    | Decision Sciences                      | Bro         | wse all     | titles      |             |             |             |
| Energy<br>Engineering                                       | Neuroscience                                    | Veterinary Medicine                                           | and Finance                            |             |             |             |             |             |             |
| Materials Science                                           |                                                 |                                                               | Social Sciences                        |             |             |             |             |             |             |
| Physics and Astronomy                                       |                                                 |                                                               |                                        |             |             |             |             |             |             |

You can browse journals by going to the home page. You can browse by subject (including the subject areas at the top), by the first letter of the journal, or you can browse all journals. Clicking on any of the links will take you to an alphabetical list of journals, like the one below.

| Publications: 149 titles found              |                  | Electronic Holdings Reports |  |  |
|---------------------------------------------|------------------|-----------------------------|--|--|
| ▼ Titles starting with "A" ▼                | ▼ All journals ▼ | ▼ All access types ▼        |  |  |
| Advances in Accounting                      | Journal          |                             |  |  |
| Agricultural Economics                      | Journal          |                             |  |  |
| Arab Economic and Business Journal          | Journal          | Open Access                 |  |  |
| The Asian Journal of Shipping and Logistics | Journal          | Open Access                 |  |  |

Using the drop-down menus at the top, you can filter your results by the first letter, by the type of publication and by access type.

- The black symbol means you can only read the abstracts of the articles.
- The green symbol means the Online Library subscribes to that journal.
- The orange symbol means that the journal is Open Access.

You can access any journal with a green or orange symbol next to it, although please note that you may not be able to access every article in that journal.

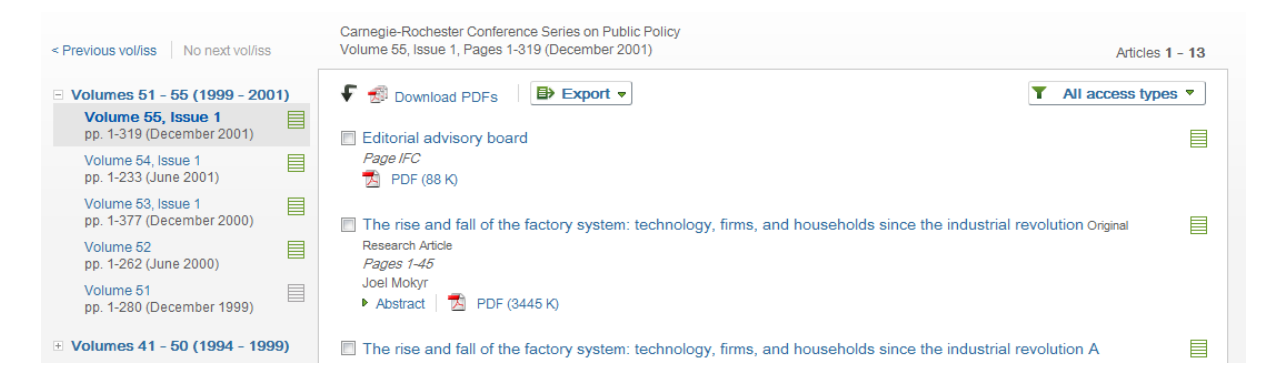

Once you have clicked on a journal, you will see a screen listing the articles in that journal, like the one above. Click on the title of the article to read it in your internet browser, or on 'PDF' under an article to download the article. Clicking 'Download PDFs' at the top of the page will download <u>all</u> of the articles on the page. You can look at the other volumes and issue of that journal by clicking on the links on the left of the page.

## Viewing an article

| Refine filters                                                                                                    | F Selevance ▼ All access types ▼                                                                                                    |
|----------------------------------------------------------------------------------------------------|----------------------------------------------------------------------------------------------------|
| Year<br>2016 (9,652)<br>2015 (29,705)<br>2014 (25,935)<br>2013 (22,419)<br>2012 (20,801)                                 | <ul> <li>Uptake and usage of cost-reflective electricity pricing: Insights from psychology and behavioural open Access economics.</li> <li>Review Article</li> <li>Renewable and Sustainable Energy Reviews, Volume 57, May 2016, Pages 455-467</li> <li>Elizabeth V. Hobman, Elisha R. Frederiks, Karen Stenner, Sarah Meikle</li> <li>Abstract 2 PDF (438 K)</li> </ul> |
| View more >> Publication title Fuel and Energy Abstracts (12,787) Conomics Letters (10,392)                              | <ul> <li>Improving the economics of building energy code change: A review of the inputs and assumptions of economic models Review Article</li> <li>Renewable and Sustainable Energy Reviews, Volume 58, May 2016, Pages 157-166</li> <li>Stephen Berry, Kathryn Davidson</li> <li>Abstract M</li> </ul>                                                                   |
| International Journal of Production<br>Economics (6,037) Ecological Economics (5,321) Energy Policy (5,315) View more >> | <ul> <li>□ Health economics of insomnia treatments: The return on investment for a good night's sleep Review Article</li> <li>Sleep Medicine Reviews, Volume 30, December 2016, Pages 72-82</li> <li>Emerson M. Wickwire, Fadia T. Shaya, Steven M. Scharf</li> <li>Abstract 1 2 Purchase PDF</li> </ul>                                                                  |
| Topic<br>unite state (12,274)<br>firm (10,970)<br>energy (10,855)                                                        | <ul> <li>Influential publications in ecological economics revisited Original Research Article</li> <li>Ecological Economics, Volume 123, March 2016, Pages 68-76</li> <li>Robert Costanza, Richard B. Howarth, Ida Kubiszewski, Shuang Liu, Chunbo Ma, Gaël Plumecocq, David I. Stern</li> <li>Abstract   Research highlights   2 Purchase PDF</li> </ul>                 |
| model (8,690)     china (8,295)     View more >>  Content type                                                           | <ul> <li>Does prior knowledge of economics and higher level mathematics improve student learning in principles of economics ? Original Research Article</li> <li>Economic Analysis and Policy, Volume 49, March 2016, Pages 66-73</li> <li>Girijasankar Mallik, Sriram Shankar</li> <li>Abstract 1 2</li> <li>Purchase PDF</li> </ul>                                     |
| Journal (402,872)     Book (44,431)     Reference Work (5,459)     Apply filters                                         | <ul> <li>Striving for Balance in Economics : Towards a Theory of the Social Determination of Behavior Original Open Access</li> <li>Research Article</li> <li>Journal of Economic Behavior &amp; Organization, In Press, Accepted Manuscript, Available online 3 March 2016</li> <li>Karta Hoff, Joseph E. Stiglitz</li> <li>Abstract   Z PDF (931 K)</li> </ul>          |

After you have done a search, a search results page will appear, like this one after a search for economics. Click on the title of the article to read it in your internet browser, or on 'PDF' under an article to download the article. Clicking 'Download PDFs' at the top of the page will download <u>all</u> of the articles on the page.

You'll notice that articles you cannot access have the option to purchase the PDF. If you cannot access an article that is essential reading, contact the Online Library by emailing <u>OnlineLibrary@shl.lon.ac.uk</u>

By using the drop-down menu at the top, you can change the order of the results to either be by relevance or by date (most recently published first). On the left of the page there are a number of filters. If you don't see the year, publication title or topic you are looking for, click 'view more'. Tick all the filters you want, then click 'Apply filters' at the bottom.

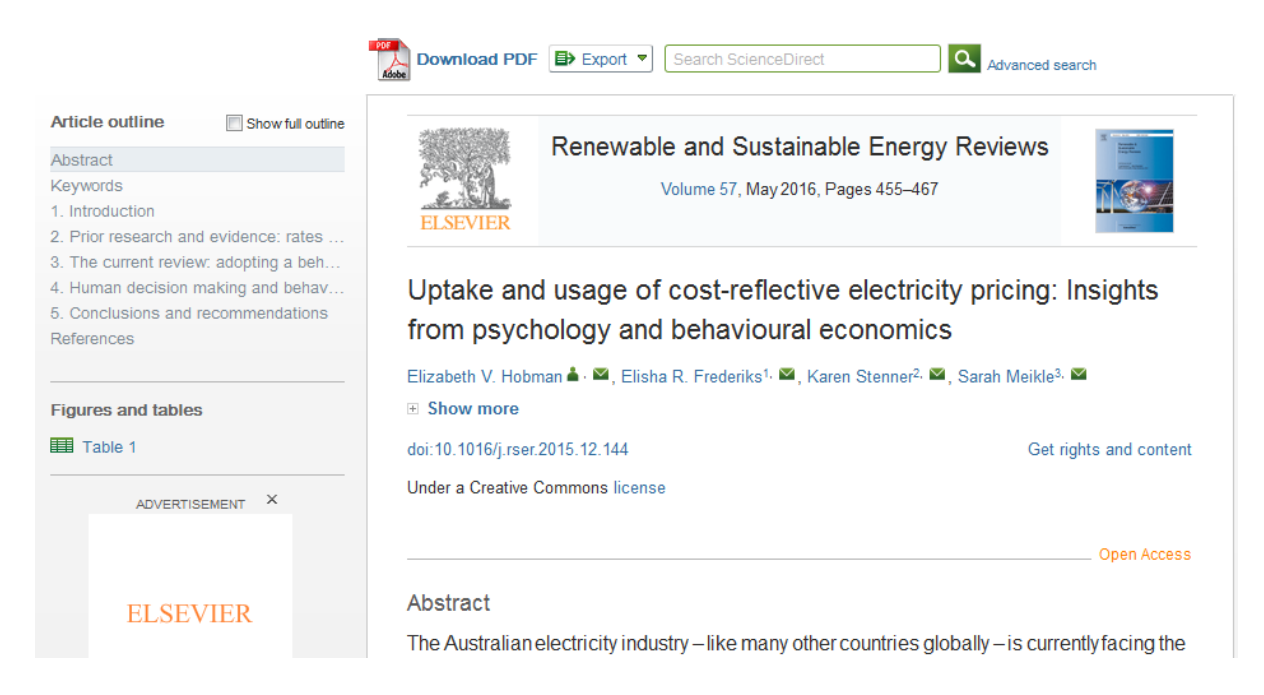

When you click on an article, you will see a screen like the one above.

- On the left you can navigate the article, e.g. you can skip to the second section.
- By clicking on the envelope next to the author's name you can email them.

- By clicking on the journal name you'll be taken to a list of the articles in that journal, and by clicking on the volume you'll be taken to the articles in that volume
- If you don't like the format of the article in your web browser, you can download a PDF of the article by clicking on the link near the top
- By clicking on 'Export' you can send information on the article to applications such as EndNote (which you can access through the Online Library) and RefWorks, which help you to manage your references.

# **Getting Help**

You can contact the Online Library by:

- Telephone at: +44 (0)20 7862 8478 (between 09.00 and 17.00 GMT)
- By email at: OnlineLibrary@shl.lon.ac.uk
- By the Enquiries Form at: http://onlinelibrary.london.ac.uk/about/contact-us